# kyonetでの入学前教育の学修方法

◆基本的な学修手順 1
◆kyonetのテスト機能について 3
◆課題について 6
◆質問がある場合 8
◆掲示の確認方法 9

#### 【注意事項】

- ・kyonetのセッションタイムアウトは30分です。
   30分操作をしないと自動でログアウトされますのでご注意ください。
- ・kyonetは毎日深夜3:00~6:00の間は定期システムメンテナンスを実施しており、
   この時間帯はkyonetが利用できません。
- ・kyonetで実施する入学前教育は1月15日(水)10:00~3月13日(木)23:59までです。
   この期間を過ぎると受講はできません。

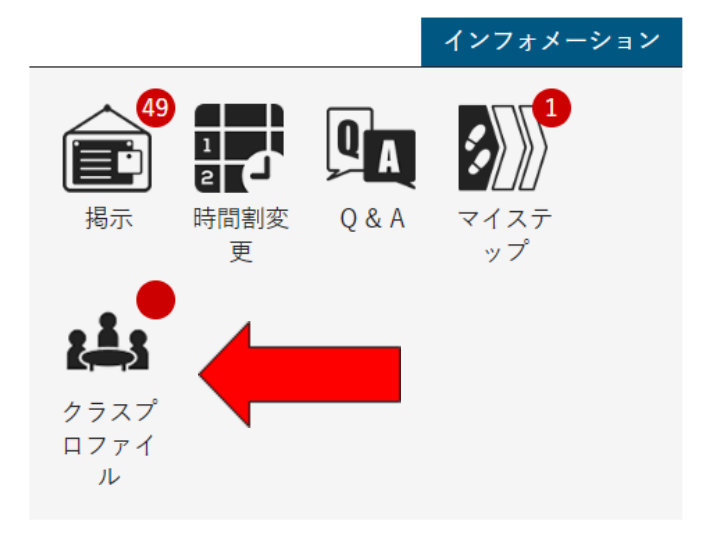

1. kyonetlこログインしたら、画面左のインフォメーションエリアの「クラスプロファイル」をクリックしてください。

2. 画面左に表示されるスケジュールの、「講座・ガイダンス」の右の矢印をクリックしてください。

| 集中講義     |  |
|----------|--|
| 実習       |  |
| 講座/ガイダンス |  |

3. 表示されたリストの中から、「入学前教育」をクリックしてください。

| 講座/ガイダンス          |  |
|-------------------|--|
| <u>入学前教育</u> (24) |  |
|                   |  |

4. 画面右の「Web Learning」のメニューの中から、「コース学習」をクリックしてください。

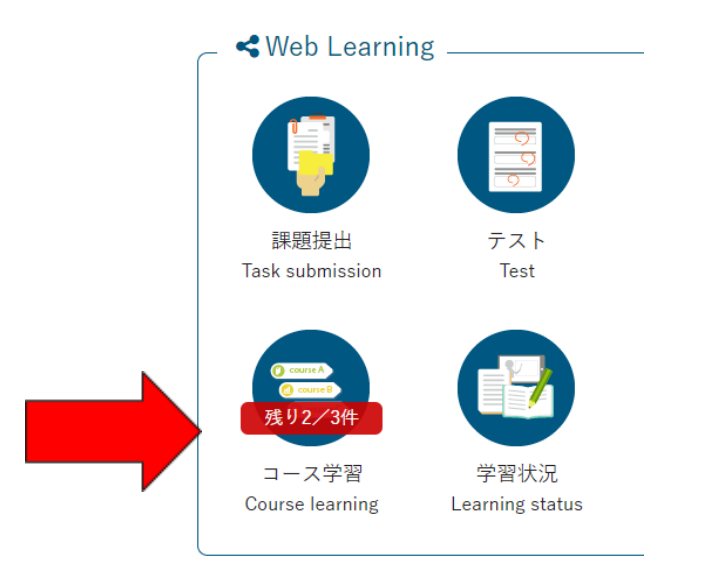

5. クリックすると、以下のような画面が表示されます。学修する教材のタブを選択し、タブの中の 項目を上から順にクリックして、学修を開始しましょう。

| サンプ | プル  | 第1回  | 第2回                        | 3                  | 4                        | 全学生対象の入学前教育につい       |
|-----|-----|------|----------------------------|--------------------|--------------------------|----------------------|
|     |     |      |                            |                    |                          |                      |
|     |     |      |                            |                    |                          |                      |
| 全て  | (開く | 全て閉し | 5                          |                    |                          |                      |
| - i | 資料1 |      |                            |                    |                          |                      |
| Í   |     |      |                            |                    |                          |                      |
|     |     |      | <u>1. 第一回</u> 資<br>■ 進度反映  | <u> </u>           | されま                      | ます。                  |
|     |     |      | <u>2. infoss</u><br>▪ 進度反映 | :反时                | されま                      | ます。                  |
|     |     | I    | <u>3. 第一回</u> う<br>▪ 進度反映  | <u>テスト</u><br>:反映  | されま                      | ます。 ■進度反映方法:参照済      |
|     |     | I    | <u>4. test</u><br>▪ 進度反映   | :反时                | されま                      | ます。 ■進度反映方法:参照済      |
|     |     | I    | <u>5. test</u><br>▪ 進度反映   | :反时                | されま                      | ます。 ■進度反映方法:参照済      |
|     |     | I    | <u>6. 日本語</u><br>■ 進度反映    | <b>売解サ:</b><br>:反时 | <mark>ンプル</mark><br>そされま | :<br>ます。 ■進度反映方法:参照済 |
|     |     | F    | <u>7. test3</u><br>▪ 進度反映  | :反时                | されま                      | ます。 ・進度反映方法:参照済      |

※図はイメージです。実際の画面とは異なります

#### kyonetのテスト機能について

・学習項目によっては、内容がテスト形式になっているものがあります。

1. 学習項目のタイトルをクリックすると、テストの内容が表示されるので、説明を確認してから、 「テスト実施」ボタンを押して学修を開始してください。

| テストグループ  |                                         |  |  |
|----------|-----------------------------------------|--|--|
| テスト名     | 確認テスト                                   |  |  |
| テスト説明    | 確認テスト                                   |  |  |
| 添付ファイル   |                                         |  |  |
| テスト方法区分  | WEB                                     |  |  |
| テスト区分    | 随時試験                                    |  |  |
| テスト公開期間  | 2024/11/21(木) 00:00~2024/12/31(火) 23:59 |  |  |
| テスト期間    | ~2024/12/31(火) 23:59                    |  |  |
| 再テスト可否区分 | 合格後も可                                   |  |  |
| 満点       | 100点                                    |  |  |
| 合格点数     | 75点                                     |  |  |
| コース      | 大学における学修方法                              |  |  |
| 目次       | 大学における学修方法                              |  |  |
| 問題表示区分   | 一問題表示                                   |  |  |
| 問題出題形式   | ドリル                                     |  |  |
| テスト回数    | 20                                      |  |  |
|          | 使用可能                                    |  |  |
|          | テスト実施                                   |  |  |

※図はイメージです。実際の画面とは異なります

2. 全ての問題に解答したら、「テスト提出」ボタンを押してください。

| <b>P</b> | 中断する場合は一時保存!    | Т |
|----------|-----------------|---|
|          | ○ テスト提出 テストー時保存 |   |

3. 結果については、「コース学習」メニューから、学習項目のタイトルをクリックすると、以下のような画面になりますので、一番下の「結果照会」ボタンを押して確認してください。

#### ※図はイメージです。実際の画面とは異なります

| テストグループ  |                                         |
|----------|-----------------------------------------|
| テスト名     | 日本語読解サンプル                               |
| テスト説明    |                                         |
| 添付ファイル   |                                         |
| テスト方法区分  | WEB                                     |
| テスト区分    | 随時試験                                    |
| テスト期間    | 2023/08/24(木) 00:00~2023/09/30(土) 00:00 |
| 再テスト可否区分 | 合格後も可                                   |
| 満点       | 130点                                    |
| 合格点数     | 100点                                    |
| コース      | 第2回                                     |
| 目次       | 資料1                                     |
| 問題表示区分   | 一問題表示                                   |
| 問題出題形式   | 同—                                      |
| テスト回数    | 10                                      |
| 一時保存     | 使用可能                                    |
|          | 結果照会                                    |

4.「結果照会」ボタンを押すと、以下のような画面になります。必ず問題解説を良く読み、自身の 解答と照らし合わせて、理解を深めましょう。

| 「問題11】(10点)<br>問題:次のAとBの文章を読ん<br>きるようにしている。仕事のフ<br>ループのスケジュール調整も、<br>ずに苦労したが、すぐにPCを1<br>ら私の一年が始まる。手を使っ<br>ているため、過去の手帳を眺め<br>でなくなってしまったようで読<br>スケジュール管理の難しさと<br>スケジュール管理の効率化の<br>オンラインでのスケジュール<br>スケジュール管理の方法と、 | で、質問に答えなさい。 文章A スマホとPCにアプリを入れて、家族の分の予定も全て把握で<br>マボや友人との予定の前には、スマホにリマインダーが来るため、遅刻は皆無だ。飲み会や朝活グ<br>全てオンラインで完結する。一度だけスマホが故障した際に、その日のスケジュールが把握でき<br>取りに帰って事なきを得た。文章B スケジュール帳を吟味して選び、今年の目標を書くところか<br>って書くと記憶に残りやすいため、変更があってもよく覚えていられる。日々考えたことをメモし<br>ちていると、その時の思い出がよみがえってくる。手帳を落としてしまった時は、大切な思い出ま<br>気がでた。 質問1 2つの文章で共通する話題は何か。一つ選びなさい。<br>その解決策<br>ための工夫<br>管理の利点<br>デメリット |  |
|----------------------------------------------------------------------------------------------------|----------------------------------------------------------------------------------------------------|--|
| 正解                                                                                                    | スケジュール管理の方法と、デメリット                                                                                                    |  |
| 学習者回答                                                                                                    | スケジュール管理の方法と、デメリット                                                                                                    |  |
| 点数 10点/10点                                                                                                    |                                                                                                    |  |
| 問題解説                                                                                                    | Aの文章では「オンラインのスケジュール管理の方法とスマホが故障した際に困った体験とい<br>うデメリット」について、Bの文章は「手帳を使ったアナログのスケジュール管理の方法と手<br>帳をなくしてしまった際のデメリット」について述べている。                                                                                                    |  |

5. テストを再度行う場合は、【基本的な学修手順】の3. で、表示されたリストの中から、「入学前 教育(2024年度)」をクリックした状態で、画面上部または「Web Learning」の メニューから 「テスト」をクリックします。

| A4002 コンテンツ登録検証用 | ◆ 前の授業   | 次の授業 ▶                  |
|------------------|----------|-------------------------|
| TOP 課題提出 テスト     | クリッカー 授業 | Q & A 登録 <b>- ヽ゠ぃ!!</b> |
| マイステップ登録         |          |                         |

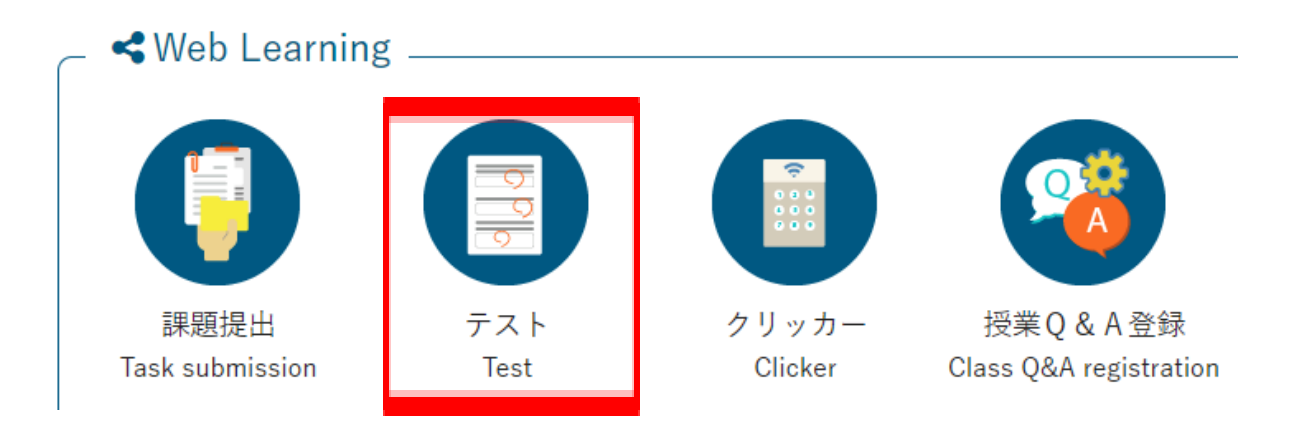

クリックすると、以下のような一覧が表示されますので、再度学修するテストをクリックします。
 (再度取り組むことが可能なテストは、ステータスが「再テスト受付中」となっています。)

クリックすると、1. と同じテスト内容の画面になるので、「テスト実施」をクリックして再度学修 を開始してください。

| テストグループ名 \$ | テスト名 ≎        | テスト開始日時 \$          | テスト終了日時 \$          | ステータス 🌣 | 未提出 \$ | コース �        |
|-------------|---------------|---------------------|---------------------|---------|--------|--------------|
|             | <u>修了テスト1</u> | 2023/12/14(木) 16:28 | 2024/03/14(木) 23:59 | 再テスト受付中 | 0      | INFOSS情報倫理20 |
|             | <u>修了テスト2</u> | 2023/12/15(金) 13:13 | 2024/03/14(木) 23:59 | 再テスト受付中 | 0      | INFOSS情報倫理20 |
|             |               |                     |                     |         |        |              |

※テスト形式となっている教材は、一度回答の提出が完了した後でも、復習のために何度でも取り組むことができるようになっています。したがって、テスト一覧では、既に提出が完了したものでも常に「再テスト受付中」と表示されます。「コース学習」のメニューから各教材の一覧を見て、「完了」と表示されていれば、テスト提出は完了しておりますので、再度取り組まない場合はそのままにしてください。

| ▼ 学習方法 |                                |               | 100%    |    |
|--------|--------------------------------|---------------|---------|----|
| I      | <u>1. テスト</u><br>・進度反映:反映されます。 | ・進度反映方法:テスト実施 | 済<br>て0 | 完了 |

・学習項目によっては、課題の提出を求めているものがあります。

1. 学習項目のタイトルをクリックすると、課題の内容が表示されますので、課題の内容をよく読んでください。また、「課題提出方法」欄には、最小入力文字数と最大入力文字数が表示されていますので、この範囲内で課題をまとめます。

| ▼ 課題内容 |                                           |
|--------|-------------------------------------------|
|        |                                           |
| 課題グループ |                                           |
|        | ●●についての課題                                 |
| 課題公開期間 | 2024/12/06(金) 09:38 ~ 2024/12/31(火) 00:00 |
| 課題提出期間 | 2024/12/06(金) 09:38 ~ 2024/12/31(火) 00:00 |
|        | ●●についてよく読んで、△△についてまとめてください。               |
| 課題内容   |                                           |
|        |                                           |
|        |                                           |
| ぶりノアイル |                                           |
| 調頭担山大注 | ウェブ提出                                     |
|        | 最小入力文字数:100文字 最大入力文字数:1500文字              |
|        | 入学前教育について                                 |
| 目次     | 課題                                        |

2.「課題内容」の下に「課題提出」欄が表示されていますので、「提出内容」欄に、課題に対する 解答を指定された文字数の範囲内で入力してください。入力が終わったら、「確定」ボタンを クリックして提出完了です。

| ▼ 課題提出 |                  |
|--------|------------------|
| 提出内容 🗸 | 入力:0文字(空白・改行を除く) |
| コメント   |                  |
|        | O 確定 一時保存        |

注)kyonetは30分操作をしないと自動でログアウトされます。一時保存ボタンをこまめに押すか、 一度Wordなどで作成したものをコピー&ペーストするなどしてください。 3. 提出した後に修正したい場合は、再度課題を開き、「提出内容」を修正し、「確定」ボタンをクリックしてください。

### 質問がある場合

教材についての質問がある場合には、以下の手順で質問してください。kyonetの掲示に回答が 届きます。掲示の確認方法は次ページをご覧ください。

1. コース学習のメニューから「Q&A」のタブをクリックし、目次「質問はこちら」を開いてください。

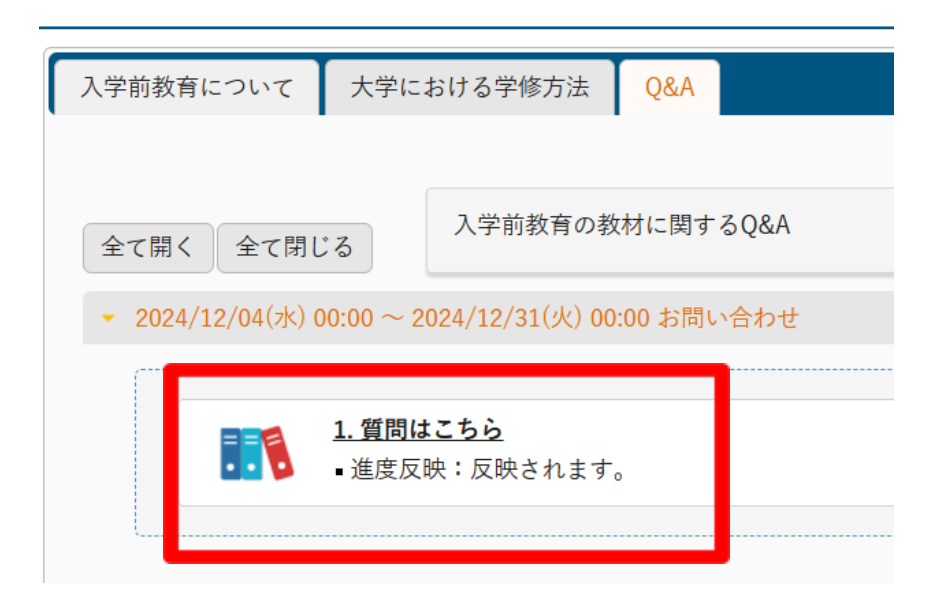

2. 以下の画面が表示されますので、フォームをクリックして質問内容を入力してください。

| Sector street         |       | _ |
|-----------------------|-------|---|
| - <del>23</del> - ¥31 |       |   |
|                       | - P N | 1 |
| 2011                  |       |   |
|                       |       |   |

入学前教育の教材に関する質問は、以下のフォームよりお問い合わせください。 kyonetの掲示に回答が届きます。 ※掲示は、kyonetログイン後のトップ画面左のインフォメーションエリアの 「掲示」アイコンをクリックして確認してください。

https://forms.gle/ZxQKAv3dGjndphu17

## 掲示の確認方法

フォームでの問い合わせの回答や、入学前教育について大学から連絡事項があるときは、 kyonetの「掲示」を使用して連絡します。確認方法は以下の通りです。

1. kyonetlcログインしたら、画面左のインフォメーションエリアの「掲示」をクリックします。

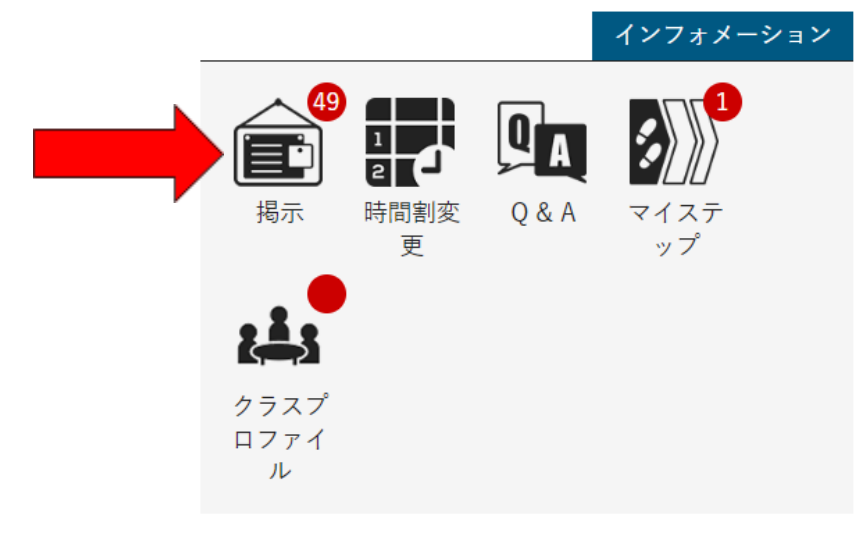

2. 掲示の一覧が表示されるので、確認したい掲示の件名をクリックして、内容を確認します。

※画面はサンプルです

| グループ 全表示 授業                                        | 時間割変更既読         | 未読 新着      | 重要       | 申込   | フラグつき            |                     |
|----------------------------------------------------|-----------------|------------|----------|------|------------------|---------------------|
| 並び順掲示開始日時 🍡 🔓 表示                                   |                 |            |          |      |                  |                     |
| ♀ 講座 kyonetのメンテナンスに関するお知らせ [高等教育開発センター] 2024/11/26 |                 |            |          |      |                  |                     |
|                                                    |                 |            |          |      |                  |                     |
| 学生生活支援G 【ポス                                        | ター募集】ダイバーシティ    | ・エクイティ&イ   | ンクルージ    | ョン(参 | <u>加賞あり)</u> [学生 | 主支援課・依田] 2024/11/11 |
|                                                    |                 |            |          |      |                  |                     |
| 学生生活支援G 【保健                                        | 室】保健室だより第21号 [イ | 保健室 相河] 20 | 24/11/01 |      |                  |                     |
|                                                    |                 |            |          |      |                  |                     |